## 輸入消費税の設定方法

発展会計で、輸入消費税の設定、及び運用方法について変更がありましたので、お知らせいたします。

【概 要】これまで下記税区分を利用すると、消費税計算書の付表2「⑩課税貨物に係る消費税額」 に、正しい数値を転記できていない場合がありました。そのため、外国からの輸入品に対する消費税 の取扱いについて、以下のように税区分を変更いたします。

課税売上対応課税貨物内税5%(仕貨課内5)⇒通常の課税売上対応課税仕入内税5%と同じ扱い 課税売上対応課税貨物外税5%(仕貨課外5)⇒通常の課税売上対応課税仕入外税5%と同じ扱い 課税売上対応課税貨物別記5%(仕貨課別5)⇒輸入仮払消費税対応・・・① 課税売上対応課税貨物別記用5%(仕貨課用5)⇒利用しない(今後削除の方向)

①の輸入仮払消費税対応の概要は、以下の通りです。

- ・ 仮払消費税(システム項目)とは別に、輸入消費税用の科目を新規に追加してください。
- ・輸入消費税となった科目と、税区分「課税売上対応課税貨物別記5%(仕貨課別5)」が対応し ます。
- ・輸入消費税となった科目で登録された金額の80%相当額が消費税計算書の付表2「⑩課税貨物 に係る消費税額」に反映されます。

付表2 ⑩課税貨物に係る消費税額 = 「輸入消費税となった科目の集計額」×80%

年次繰越の際は、輸入消費税となった科目も残高のチェックを行います。(残高が残っていれば、
 年次繰越ができないように設定されています)決算整理時の消費税精算仕訳などでご登録いただ
 くようお願いいたします。

設定方法については、次頁より説明いたします。

【設定方法】

1. 輸入消費税用の科目を追加してください。科目マスタ登録で、その他流動資産の配下などに輸入 消費税用の科目を追加します。(下記の事例では、「輸入消費税」としております)

| <u>科目マスタ登録 リンゴ商事</u><br>ファイル (F) 編集 (E) ヘルプ (H)                                                                                                    |                                                    |                                                                  |                                |                                  |
|----------------------------------------------------------------------------------------------------|----------------------------------------------------|------------------------------------------------------------------|--------------------------------|----------------------------------|
| 科目マスタ登録                                                                                                    | •                                                  | 20                                                               | 08年1月~12月                      |                                  |
| <ul> <li>□ root</li> <li>□ 流動資産</li> <li>□ 現金/預金</li> <li>□ 売上債権</li> <li>□ 一 有価証券</li> <li>□ 一 御卸資産</li> <li>□ ● 前渡金</li> <li>● 前波金</li> <li>● 前波金</li> <li>● 「払金</li> <li>● 仮払金</li> <li>● 不渡手形</li> </ul> | <u>表示</u><br>正式名称<br>略称<br>検索コード<br>カナ検索<br>ローマ字検索 | <br>輸入消費税<br> <br>1850<br> <br>22.1 <sup>9</sup><br> <br>RYUUDOU | 変動比率<br>損益属性<br>資金繰り属性<br>入力帳簿 | %                                |
|                                                                                                    | 消費税区分                                              | 「補助科目有り<br>「部門管理する                                               | キャッシュフロ・<br>借方<br>貸方<br>使用期間   | 分類項目<br> その他流動資産<br> その他流動資産<br> |
|                                                                                                    |                                                    | ▶ 取引先管理する                                                        | 貸借区分                           | ●借方 C貸方                          |
| F1 F2 F4<br>く<br>ヘルプ 複写 参照                                                                                                    |                                                    | F7 F8<br>取消 <b>新</b>                                             |                                | F12<br>日<br>終了                   |

2. 会計マスタ登録で輸入消費税とする科目を設定してください。

| 会計マスタ登録 リンゴ商事   |                                             |                                                                                                    |     |
|-----------------|---------------------------------------------|----------------------------------------------------------------------------------------------------|-----|
| ファイル(E) 編集(E) へ | ルプ (円)                                      |                                                                                                    |     |
| 会計マス            | スタ登録                                        | 2008年1月~12月                                                                                                    |     |
| 表示              |                                             |                                                                                                    |     |
|                 |                                             | 帳票設定                                                                                                    |     |
| 曆選択             | ● 西暦 ● 和暦                                   | 帳簿負記号 💽 - С 🛆                                                                                                    |     |
| 入力可能期間          | 2008/01/01 ~ 2009/12/31                     | 決算書負記号 🤇 - 🕥 🛆                                                                                                    |     |
| 統計情報出力可能日       | 2008/01/01 ~                                | 帳票出力日を印刷する 🔽                                                                                                    |     |
| 詳細情報出力可能日       | 2008/01/01 ~                                |                                                                                                    |     |
| 伝票直接訂正期限        | 7                                           | は 泉田 2 日 4 前 9 つ<br>試質表別の生計表示 ○ 単純計 ○ 相殺値                                                                                                    |     |
| 部門バターン          | v                                           | 印刷用会計事務所名                                                                                                    |     |
|                 | ▶ 取引先別残高管理する                                | □ 手入力                                                                                                    |     |
|                 | 🔽 その他取引先を使用する                               | 月次資料タイトル設定                                                                                                    |     |
| 輸入仮払消費税         | yunyu                                       | - 18-2000 - 19-10-2000 - 19-10<br>捐益計算書<br>捐益計算書 | -11 |
| データバージョン        | 2_19 銅八角査税[1850] <                          | 製造原価報告書製造原価報告書                                                                                                    |     |
|                 | リュウト クフサ 流動負債 1 [2115]                      |                                                                                                    |     |
| F1              | 917 979 流動員債2[2116]<br>919ト*977 流動負債3[2117] | F7 F8                                                                                                    | F12 |
| ヘルプ             | 参照                                          | 取消 登録                                                                                                    | 終了  |

3. 登録後、再度科目マスタ登録を確認してください。画面右上に「システム項目」と設定されてい れば、設定は完了です。

| 科目マスタ登録リンゴ商事                                                                                                    |                |                         |                            |                  |
|----------------------------------------------------------------------------------------------------|----------------|-------------------------|----------------------------|------------------|
| ファイル(f) 編集(f) ヘルラ(f)           科目マスタ登録                                                                                                    | •              | 20                      | 008年1月~12月                 |                  |
| <ul> <li>root</li> <li>□</li> <li>□<!--</th--><th>表示<br/>正式名称</th><th>輸入消費稅</th><th></th><th>ジステム項目</th></li></ul> | 表示<br>正式名称     | 輸入消費稅                   |                            | ジステム項目           |
| <ul> <li>● 個別協定</li> <li>● 個別資產</li> <li>● 前渡金</li> <li>● 前渡金</li> <li>● 前波費用</li> <li>● 前北費用</li> </ul>                                                                                                    | 略称<br>検索コード    | 輸入消費税<br>1850           | 変動比率<br>損益属性               | %                |
| <ul> <li>一● 短期買门畫</li> <li>一● 立替金</li> <li>一● 仮払金</li> <li>一● 不渡手形</li> <li>● 未収入金</li> </ul>                                                                                                    | カナ検索<br>ローマ字検索 | 25.a <sup>t</sup>       | 資金繰り属性<br>入力帳簿             |                  |
| <ul> <li> </li></ul>                                                                                                    | 消費税区分          |                         | キャッシュフロ <sup>、</sup><br>借方 | 一分類項目            |
| · ● 諸□<br>· ● 諸□<br>· ● · · · · · · · · · · · · · · · · · ·                                                                                                    |                | 「部門管理する                 | 使用期間                       |                  |
| F1 F2 F4                                                                                                    |                | 「 取引先管理する<br>           | 貸借区分                       | ● 借方 C 貸方<br>F12 |
|                                                                                                    |                | <b>前 影</b> 取消 <b>主体</b> |                            | 副終了              |

4. 輸入用の税区分である「課税売上対応課税貨物別記5%(仕貨課別5)」を使用するに移動します。

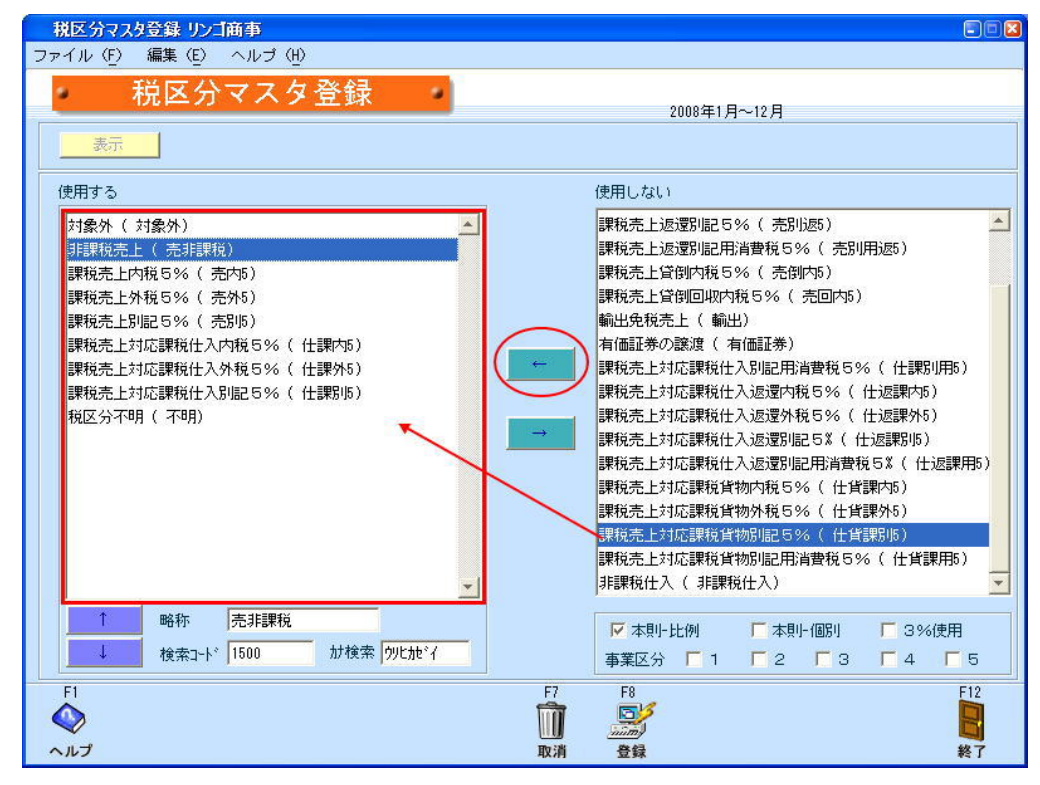

以上で設定については完了です。

- 5. 仕訳事例
  - ① 上海商事から商品(180万)を手数料(3,700円)とともに海外から仕入れた。
  - ② 輸入の手続きは代行業者に任せ、手数料を関税(30,400円)・消費税(95,000円)とともに 支払った。

①の仕訳(輸入消費税に対応する商品についての税区分は「仕貨課別5」を利用します。)

|   | 仕  | 訳伝票 リンゴ商事                |                    |                  |           |             |             |         |           | ) 🗖 🔀 |
|---|----|--------------------------|--------------------|------------------|-----------|-------------|-------------|---------|-----------|-------|
| フ | アイ | ´ル(F) 編集(E) <sup>:</sup> | 移動(I) 設定(S)        | ヘルブ ( <u>H</u> ) |           |             |             |         |           |       |
|   | •  | 仕訳伝導                     | <b>栗</b>           |                  |           |             | 2008年       | E1月~12月 |           |       |
|   |    | 伝票日付 伝票Nc<br>2009/12/15  | <mark>11</mark> 表示 | 検索条件             | Ħ         | 3∰→ [6漂▲ [f | 云票▼ │ 竹街▲ │ |         | 修正参照      |       |
|   |    | 借方科目                     | 補助科目               | 部門               |           | 貸方科目        | 補助科目        | 部門      |           |       |
| ſ | f箋 |                          | 借方摘要               |                  | 借方金額      |             | 貸方摘要        |         | 貸方金額      |       |
|   |    | 取引                       | 先                  | 税区分              | 消費税       | 取引          | 明先          | 税区分     | 消費税       |       |
|   |    | 商品仕入高                    |                    | 1                |           | 買掛金         | 上海商事        |         |           |       |
|   | D  | 上海商事から**を仕え              | 入れた                |                  | 1,800,000 | 上海商事から**を仕  | 入れた         |         | 1,803,700 | 0     |
|   | -  |                          |                    | 仕貨課別5            |           |             |             |         |           |       |
|   |    | 手数料                      |                    |                  |           |             |             |         |           |       |
|   | U  |                          |                    |                  | 3,700     |             |             | 0       |           |       |
|   |    |                          |                    | 仕課内5             | (176)     |             |             |         |           |       |
|   |    |                          |                    |                  |           |             |             |         |           |       |
|   | I  |                          |                    |                  |           |             |             | ~       |           |       |
|   | -  |                          |                    |                  |           |             |             |         |           |       |
|   |    |                          | l                  |                  |           |             | 1           |         | ľ         | -     |

②の仕訳(税関などに支払った消費税額を入力します)

| 仕    | 訳伝票 リンゴ商事               |             |         |        |                        |       |        |         |   |
|------|-------------------------|-------------|---------|--------|------------------------|-------|--------|---------|---|
| ファー  | イル(E) 編集(E) ギ           | 移動(I) 設定(S) | ヘルプ (H) |        |                        |       |        |         |   |
|      | 仕訳伝     第               | Ę           |         |        |                        | 2008年 | 18~128 |         |   |
|      | 伝票日付 伝票No<br>2009/12/15 | 22 表示       | 辰 検索条件  | 利      | 3 <del>動→</del> 伝票▲ fz |       | 1番/ 追加 | 修正参照    |   |
|      | 借方科目                    | 補助科目        | 音即月     |        | 貸方科目                   | 補助科目  | 音印号    |         |   |
| 付筆   |                         | 借方摘要        |         | 借方金額   |                        | 貸方摘要  |        | 貸方金額    |   |
|      | 取引                      | 냰           | 税区分     | 消費税    | 取引                     | 先     | 税区分    | 消費税     |   |
|      | 輸入消費税                   |             |         |        | 普通預金                   | みずは銀行 |        |         | * |
|      | 税関への消費税支払               |             | 240     | 95,000 | 消費税・関税支払               |       |        | 131,600 |   |
| _    | ſ                       |             |         |        |                        |       |        |         |   |
|      | 租税公課                    |             |         |        |                        |       |        |         |   |
|      | 税関への関税支払                |             |         | 30,400 |                        |       |        |         |   |
| _    |                         |             |         |        |                        |       |        |         |   |
|      | 手数料                     |             |         |        |                        |       |        |         |   |
|      | **社で手続き代行手              | <b>波</b> 料  |         | 6,200  |                        |       | с      |         |   |
| -    |                         |             | 仕課内5    | (295)  |                        |       |        |         |   |
|      |                         |             |         |        |                        |       |        |         |   |
|      |                         |             |         |        |                        |       |        | [       |   |
|      |                         |             |         |        |                        |       |        | ĺ       |   |
| 1000 |                         |             |         |        |                        |       |        |         | 1 |
|      |                         |             |         |        |                        |       |        |         |   |

## 6. 消費税計算書を確認します。

輸入して仕入れた商品の税額は以下の通りに表されます。(輸入消費税とした科目(輸入消費税) に対応した科目(商品仕入高)の税額が算出されます。

| PV消費税計算書                                           |   |
|----------------------------------------------------|---|
| ◀   ◀ / 5   ▶ ▶   100% ▼ 印刷 設定 終了                  |   |
|                                                    | * |
| 税区分别科目別消費税集計表                                      |   |
|                                                    |   |
| 11.2.2.2.2.2                                       |   |
| リンコ間事<br>仕貨課別5 [課税売上対応課税貨物別記5%] 2009年01月 ~ 2009年12 | 月 |
| 科目名称 税込金額 税抜金額 税額 税額 総額)                           |   |
| 商品仕入高 1,800,000 95,000 90,000                      |   |
| 合 計 1,800,000 95,000 90,000                        |   |
|                                                    |   |
|                                                    |   |
|                                                    |   |
|                                                    | 1 |
|                                                    |   |

仕貨課別5に対応する税額の80%が、付表2の⑪課税貨物に係る消費税額に反映されます。

|    | 9 類税本に組合、佐崎県毎年13税転送の計                                     | 做主    | ArL                      |
|----|-----------------------------------------------------------|-------|--------------------------|
| 衣. | 2 課税完上割合・控除対象仕入税額等の計                                      | 鼻衣    | — M2                     |
|    | <b>課税期間</b> 平成21年01月01日 ~ 平成21年1                          | 2月31日 | 氏名又は名称                   |
|    | 項目                                                        |       | 金額                       |
|    | 課税売上額(税抜き)                                                | <1>   | 2,000,000 円              |
|    | 免税完上額                                                     | <2>   | 0                        |
|    | 非 課 税 資 産 の 輸 出 等 の 金 額 、<br>海外 支 店 等 へ 移 送 し た 資 産 の 価 額 | <3>   | 0                        |
|    | 課税資産の譲渡等の対価の額(<1>+<2>+<3>)                                | <4>   | ※申告書の<15>欄へ<br>2,000,000 |
| 8  | 課税資産の譲渡等の対価の額(<4>の金額)                                     | <5>   | 2,000,000                |
|    | 非課税完上額                                                    | <6>   | 0                        |
|    | 資 産 の 譲 渡 等 の 対 価 の 額(<5>+<6>)                            | <7>   | ※申告書の<16>欄へ<br>2,000,000 |
| 課  | 税 売 上 割 合 (<4>/<7                                         | >)    | [ 100.00 %] ※端数切捨て       |
|    | 課税 仕 入 れ に 係 る 支 払 対 価 の 額 (税込み)                          | <8>   | ※注2参照<br>9,900           |
|    | 課税仕入れに係る消費税額(<8>×4/105)                                   | <9>   | ※注3参照<br>377             |
|    | 課税貨物に係る消費税額                                               | <10>  | 76, 000                  |
|    | 納税義務の免除を受けない(受ける)こととなった<br>場合における消費税額の調整(加算又は減算)額         | <11>  | 0                        |
| 課利 | 見仕入れ等の税額の合計額(<9>+<10>±<11>)                               | <12>  | 76, 377                  |
| 課利 | 脱売上割合が95%以上の場合(<12>の金額)                                   | <13>  | 76.377                   |